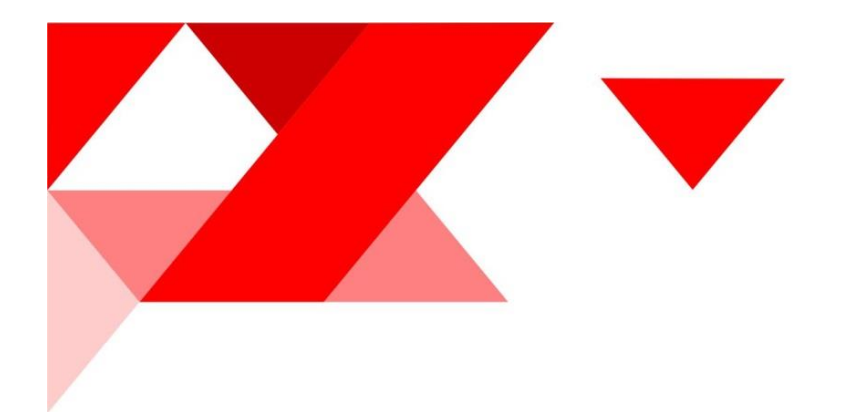

Контакты icl-services.com sales@icl-services.com +7 (843) 567 5711

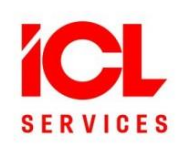

# **ICL Services OrgChart**

User guide

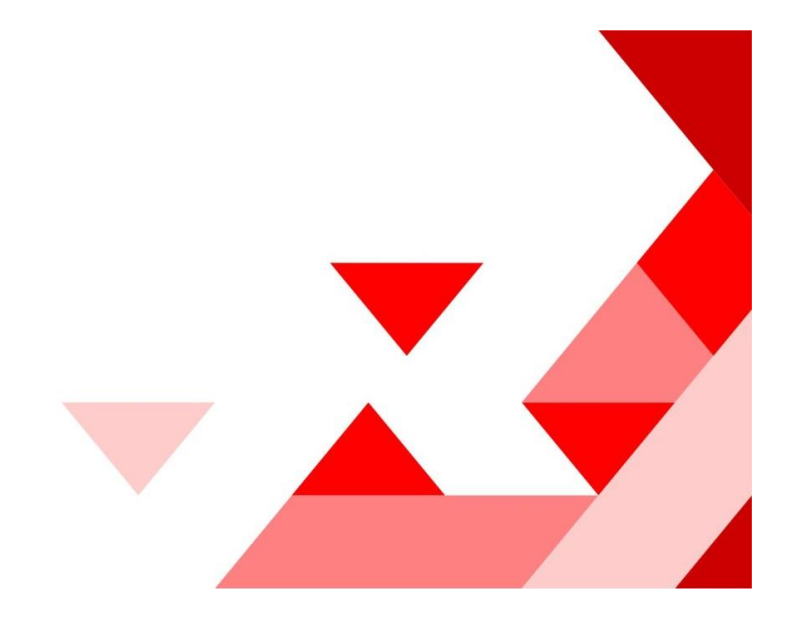

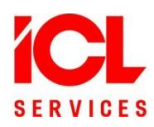

| 1. | Intro                | .3 |
|----|----------------------|----|
| 2. | Installation         | .4 |
| 3. | Configuration        | .5 |
|    | 3.1 Main settings    | .6 |
|    | 3.2 Box template     | .9 |
|    | 3.3 Tooltip template | 10 |
| 4. | Search and zoom      | 10 |

NZ-Y

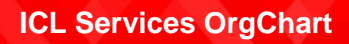

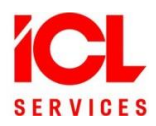

#### 1. Intro

'ICL Services OrgChart' is a component to explore org structure in 2 views with search and zooming for SharePoint 2013 and higher.

You can format boxes using HTML, design organizational chart with HTML templates according to your brand book and add new fields.

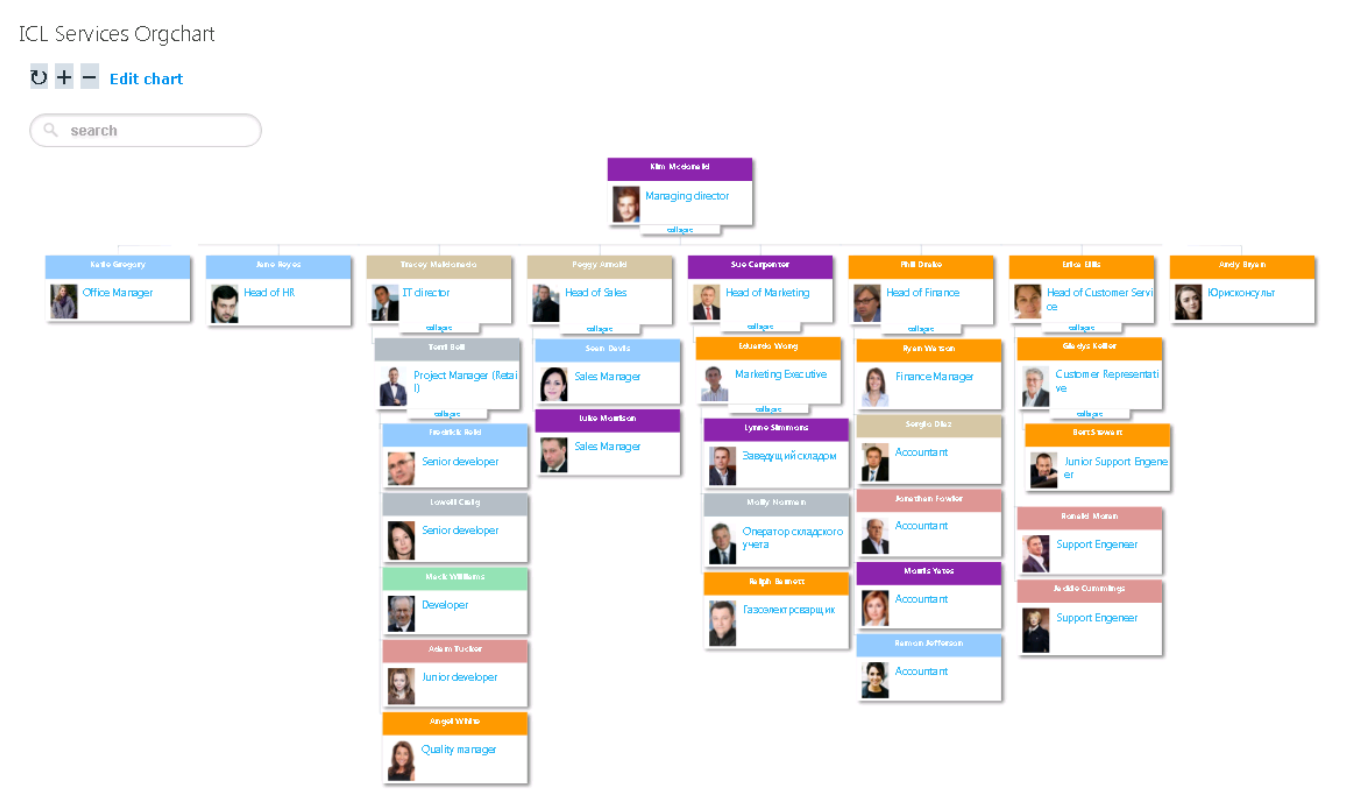

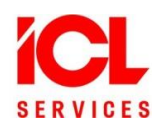

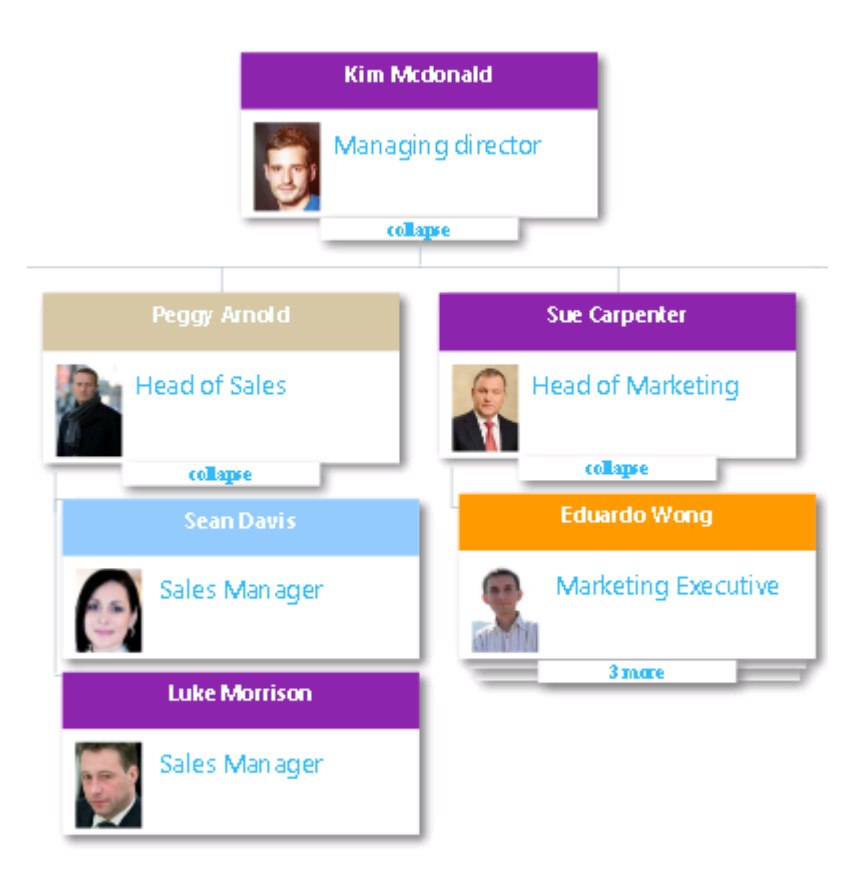

Important: Free version of product supports only 5 levels of items. If your organization needs more, please contact us on <u>SharePointOfficeStore@icl-services.com</u>

Sharepoint 2013 and higher Web Part Farm Solution version is also supported. It shows information from lists, SQL databases and REST web services. To try or buy webpart, please contact us on <u>SharePointOfficeStore@icl-services.com</u>

#### 2. Installation

Install 'ICL Services OrgChart' app from SharePoint AppStore.

Add an App Part to a page:

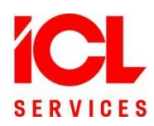

## 1) Edit Page $\rightarrow$ Insert $\rightarrow$ App Part

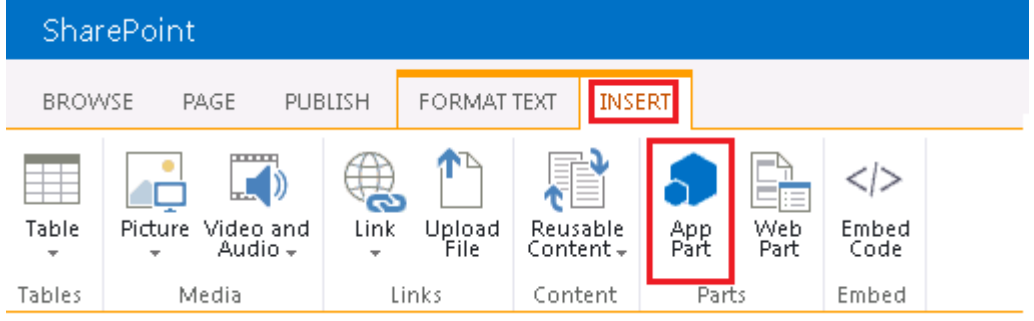

### 2) ICL Services Orgchart $\rightarrow$ Add

| SharePoint                                                                                               |                                                                                                | N                                                                                                    | ewsfeed OneDrive Sites                            | sp_superuser + 🔯 | ?   |
|----------------------------------------------------------------------------------------------------|------------------------------------------------------------------------------------------------|----------------------------------------------------------------------------------------------------|---------------------------------------------------|------------------|-----|
| BROWSE PAGE PUBLISH                                                                                      |                                                                                                |                                                                                                    | Q SHARE                                           | SAVE             | Þ   |
| Parts                                                                                                    |                                                                                                |                                                                                                    | About the part                                    |                  |     |
| App Packages<br>Apps in Testing<br>Calendar<br>Categories<br>Content and Structure Reports<br>CustomList | Debug departments Discussions List Documents Drop Off Library Easy User Manager Form Templates | CL Services Orgchart  Trages  OrgChartAppSettings_g_b6ee  OrgChartWebPart Title  Pages  Reusable Content  Site Assets | ICL Services Orgchai<br>ICL Services Orgchart App | rt<br>Part.      |     |
| 4                                                                                                    | •                                                                                              |                                                                                                    | Add part to: Rich Content                         | •                |     |
|                                                                                                    |                                                                                                |                                                                                                    |                                                   | Add Cance        | 8.2 |

3) Click Save at the page ribbon.

| Title        |  |  |  |
|--------------|--|--|--|
| test         |  |  |  |
| Page Content |  |  |  |
|              |  |  |  |

| ICL Services Orgchart                                         |
|---------------------------------------------------------------|
| Please configure ICL services org chart (choose "Edit chart") |
| $\mathbf{U}$ + - $\leftrightarrow$ Edit chart                 |
| Q Organization chart search                                   |
|                                                               |
|                                                               |

#### Configuration 3.

Click Edit Chart, Orgchart Settings window will appear

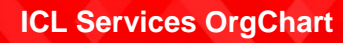

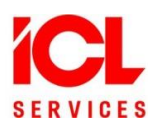

#### 3.1 Main settings

| ICL Services (                   | Orgchart Settings                                       | ×        |
|----------------------------------|---------------------------------------------------------|----------|
| Main Settings Box                | x Template Tooltip Template                             |          |
| Main Settings                    |                                                         |          |
| View:                            | Full Form                                               |          |
| Site URL:                        | http://sharepointdev                                    |          |
| List name:                       | Foreign List                                            |          |
| Item ID:                         | Cid (cid)                                               |          |
| Item parent ID:                  | i pid (pid)                                             |          |
| Root ID:                         | If you leave Root ID empty,                             |          |
|                                  | Tool will be detected based on current chart hierarchy. |          |
| Number of opened<br>tree levels: | 2                                                       |          |
|                                  |                                                         |          |
|                                  |                                                         |          |
|                                  | Sav                                                     | e Cancel |
| ICL Services                     |                                                         |          |

ICL Services Orgcharg supports Full and Short forms of View.

Full form is the usual one that is provided by most orgchats:

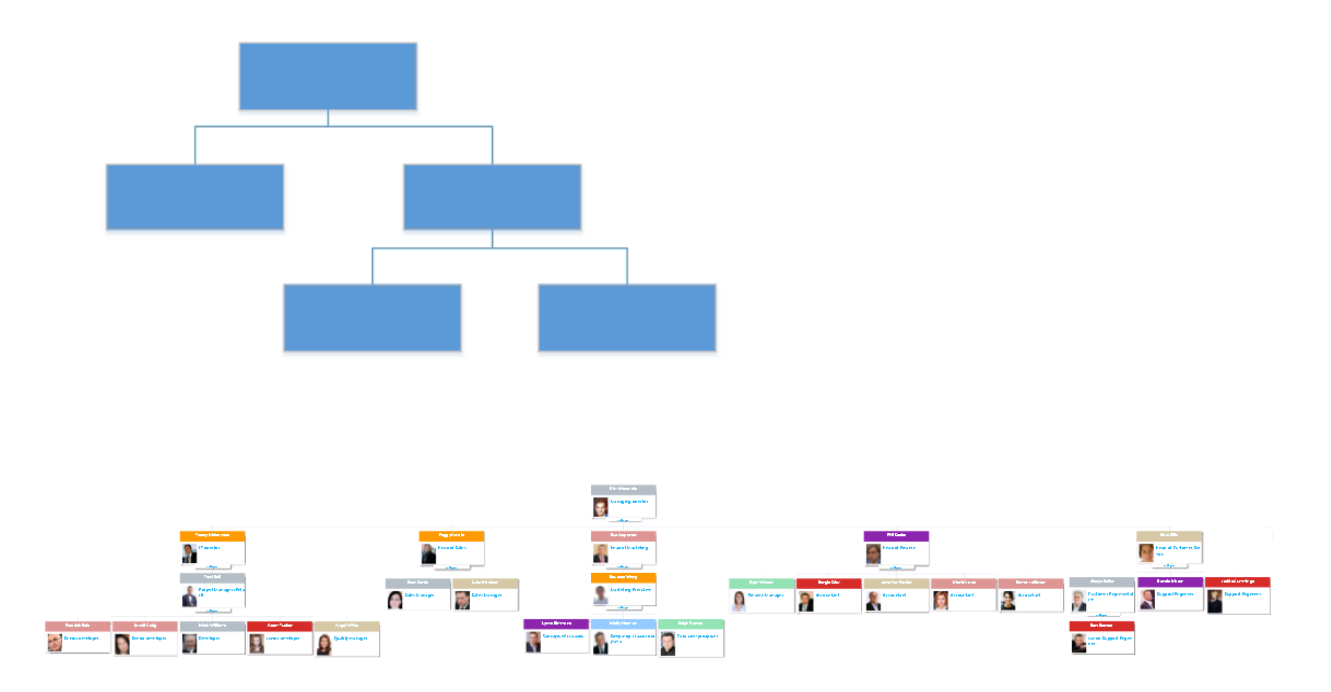

It's not that useful in case of big number of departments. So we invented a short form that arranges items like in windows file explorer starting from the second level.

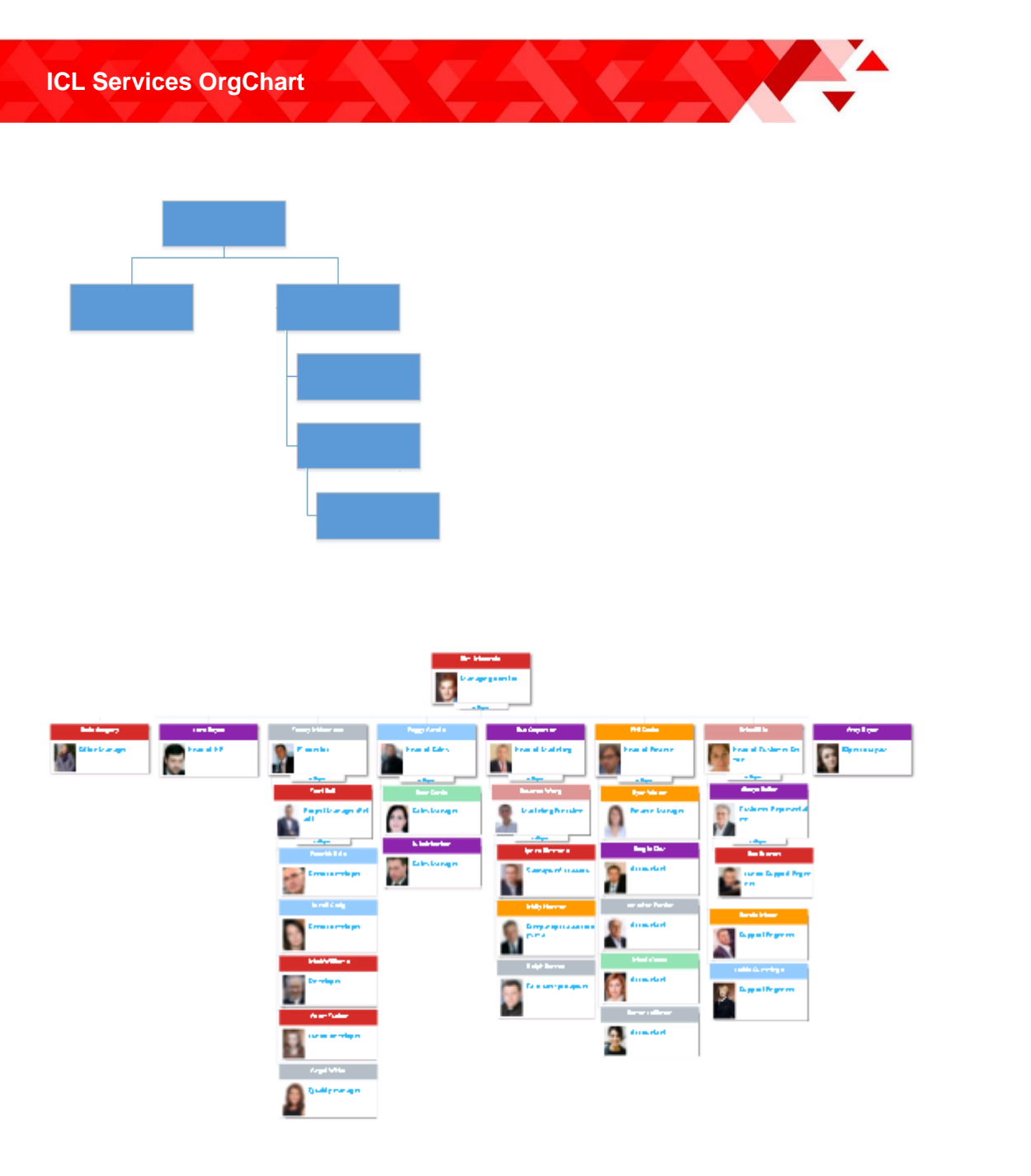

Choose SharePoint list from a 'List name' combo box. 'List name' selects all list from site in 'Site URL'.

Map 'Item ID' and 'Item parent ID', they are used to build hierarchy.

If '**Root ID**' is empty, Orgchart shows all the items from list. Fill it by value from ID field to show only items starting from certain item.

Cid field is chosen as **'Item ID'** in an example below. cid values are Head of HR, IT Director, Marketing Director etc. Let us enter IT Director to **'Root Id**' to show only Marketing Director subordinates:

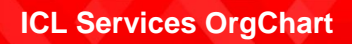

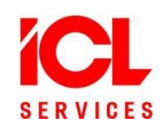

| ICL Services Orgchart Settings              | × |
|---------------------------------------------|---|
| Main Settings Box Template Tooltip Template |   |
| Main Settings                               |   |
| View: Full Form                             |   |
| Site URL: http://sharepointdev Connect      |   |
| List name: Foreign List                     |   |
| Item ID: cid (cid)                          |   |
| Item parent ID: pid (pid)                   |   |
| Root ID: IT director                        |   |
|                                             |   |
| Number of opened                            |   |
|                                             |   |
|                                             |   |
| Save Cancel                                 |   |
| ICL Services                                |   |
|                                             |   |
|                                             |   |

|                  |                  | Tracey Maldonado       |                  |                 |
|------------------|------------------|------------------------|------------------|-----------------|
|                  |                  | IT director            |                  |                 |
|                  |                  | collapse               |                  |                 |
|                  |                  | Terri Bell             |                  |                 |
|                  |                  | Project Manager (Retai |                  |                 |
|                  |                  | collapse               |                  |                 |
| Fredrick Reid    | Lowell Craig     | Mack Williams          | Adam Tucker      | Angel White     |
| Senior developer | Senior developer | Developer              | Junior developer | Quality manager |

Insert the numeric value to '**Number of opened tree levels**' to show ICL Services OrgChart partly collapsed. Below is the example of Orgchart view when '**Number of opened tree levels'** = 2

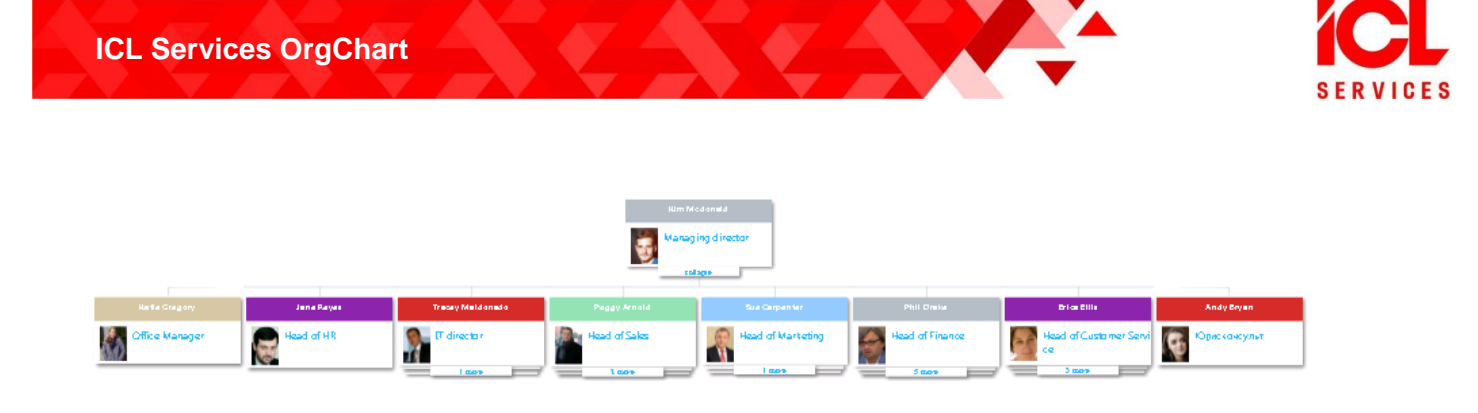

#### 3.2 Box template

| ICL Services Orgchart Settings                                                                                                    | ×      |
|----------------------------------------------------------------------------------------------------|--------|
| Main Settings Box Template Tooltip Template                                                                                                    |        |
| Box Template                                                                                                    |        |
| Item Header: Name1 (Name1)                                                                                                    |        |
| Item Content: Description (Description)                                                                                                    |        |
| Item image URI: image (image)                                                                                                    |        |
| Box template: <div id="header">#{Name1}</div> <div id="image"><img alt="111" src="#&lt;br&gt;{image}" width="60"/></div> <div id="content">#<br/>{Description}</div> |        |
| Edit Set Default                                                                                                    |        |
|                                                                                                    | _      |
| Save                                                                                                    | Cancel |
| ICL Services                                                                                                    |        |

Select Header, Content and Image URI to set information that will appear in organization chart boxes. You can always add fields or change the way they are presented using the '**Box template**' field. It supports all HTML 5 tags and javascript. Fields are addressed using #{} symbols, for example <div>#{Name 1}</div> shows the contents of field Name 1 in {div} block. If something goes wrong after changing athe template, you can always return back to default value by clicking '**Set default**' button.

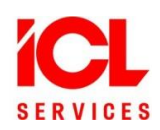

#### 3.3 Tooltip template

| ICL Services Orgchart Settings                       | × |
|------------------------------------------------------|---|
| Main Settings Box Template Tooltip Template          |   |
| Tooltip Template                                     |   |
| Item Content: Name (FileLeafRef)                     |   |
| Tooltip template: <div id="content">#{Content}</div> |   |
| Edit Set Default                                     |   |
| Save                                                 |   |
|                                                      |   |
| ICL Services                                         |   |

can also be selected using 'Item content' field or changed in a 'Tooltip template' field manually.

### 4. Search and zoom

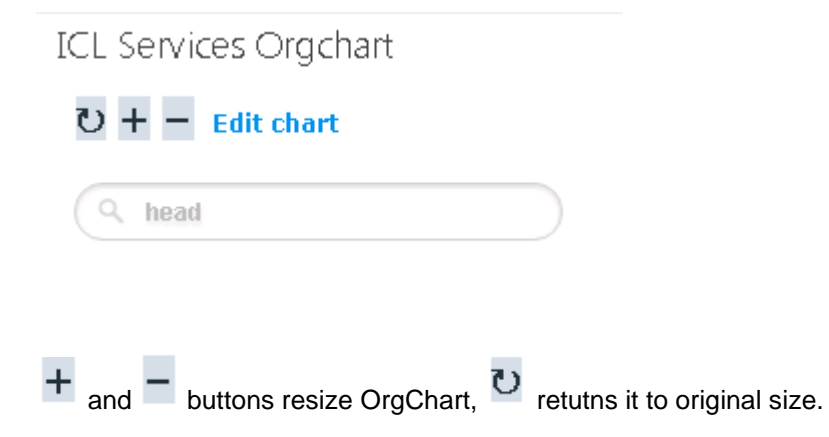

Start typing in **Search** field, you will see the list of items found below.

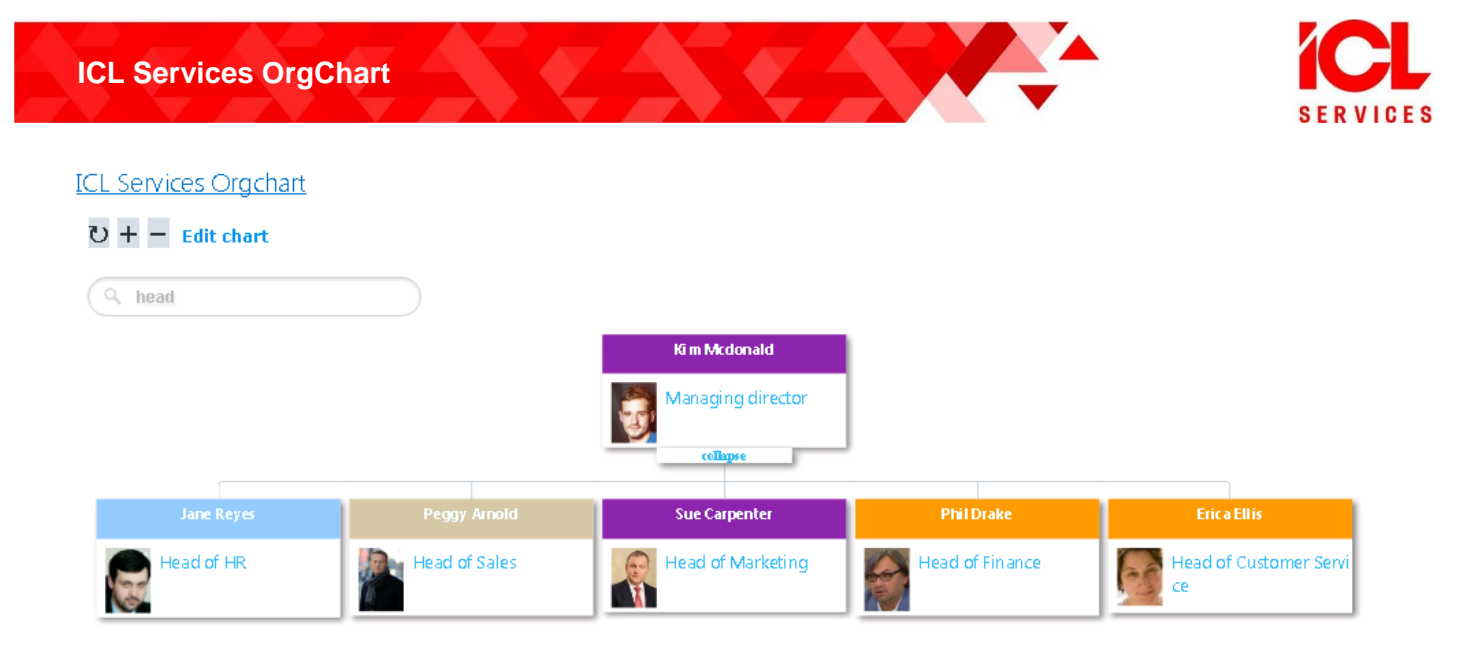

## ICL Services Orgchart

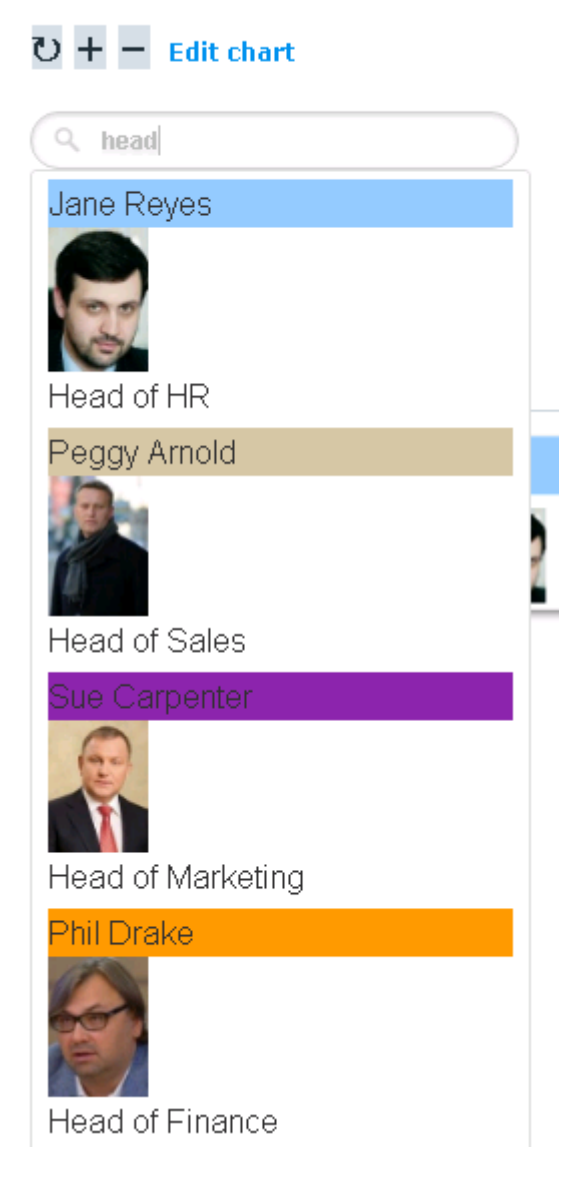

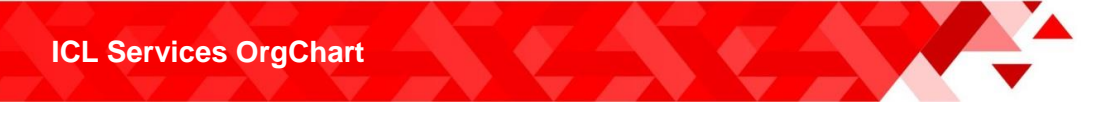

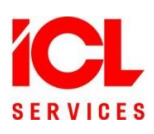

Press enter in **Search** field, ICL Services OrgChart will show only items that fit to search and their accendances.